## 転倒等リスク評価セルフチェック票マニュアル

このマニュアルでは、セルフチェック票を用いた労働者自身のセルフチェックの方法と、 管理者によるセルフチェック票の集団分析の方法について説明をします。 各データの入手方法は裏面をご覧ください。

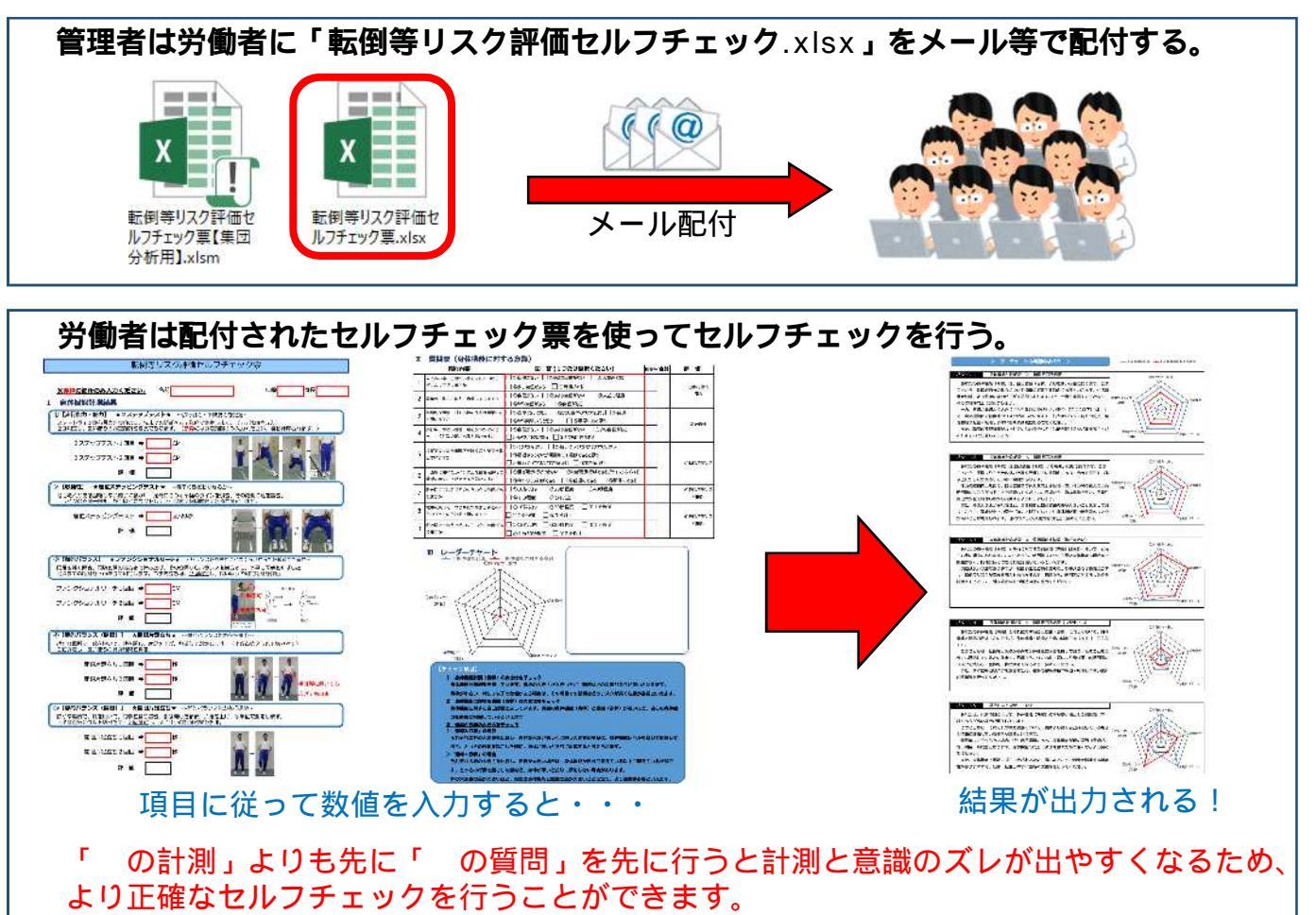

労働者自身がセルフチェックを行うにはここまででも十分ですが、 ここからは、セルフチェック票を用いた集団分析の方法について説明をします。

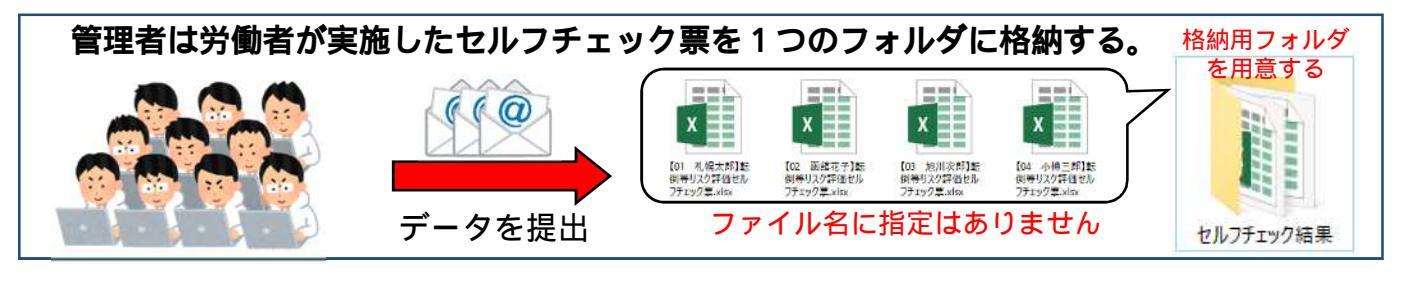

管理者は「転倒等リスク評価セルフチェック票【集団分析用】.xlsm」を起動する。

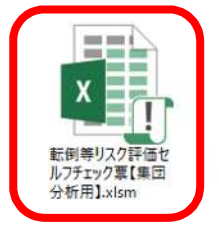

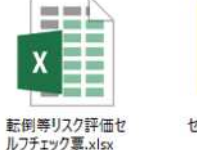

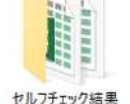

格納用フォルダに「未入力のセルフチェック票の データ」と「セルフチェック票以外のデータ」が 格納されていないことを確認してください

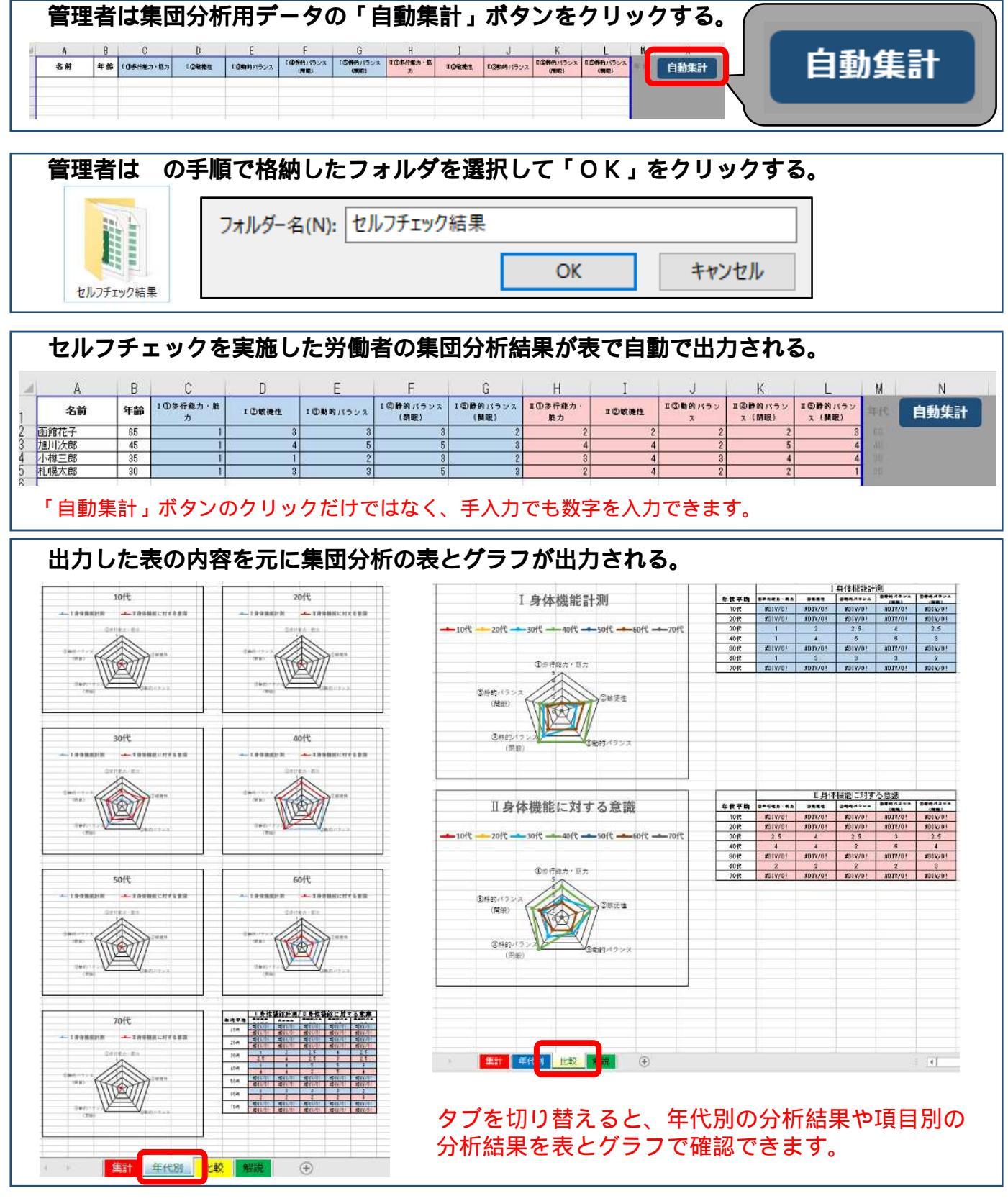

## 転倒等リスク評価セルフチェック票等は以下のURLからダウンロードできます!

北海道労働局HP「転倒災害防止対策の推進について」はこちら https://jsite.mhlw.go.jp/hokkaido-roudoukyoku/hourei\_seido \_tetsuzuki/anzen\_eisei/anzen-kankei/saigai/\_119991.html

以下のファイルをダウンロードしてご使用ください

・転倒等リスク評価セルフチェック票【実施用】.xlsx

・転倒等リスク評価セルフチェック票【集団分析用】.xlsm

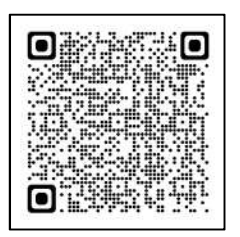